## PROCEDURE DE CONNEXION : https://lyceeconnecte.fr

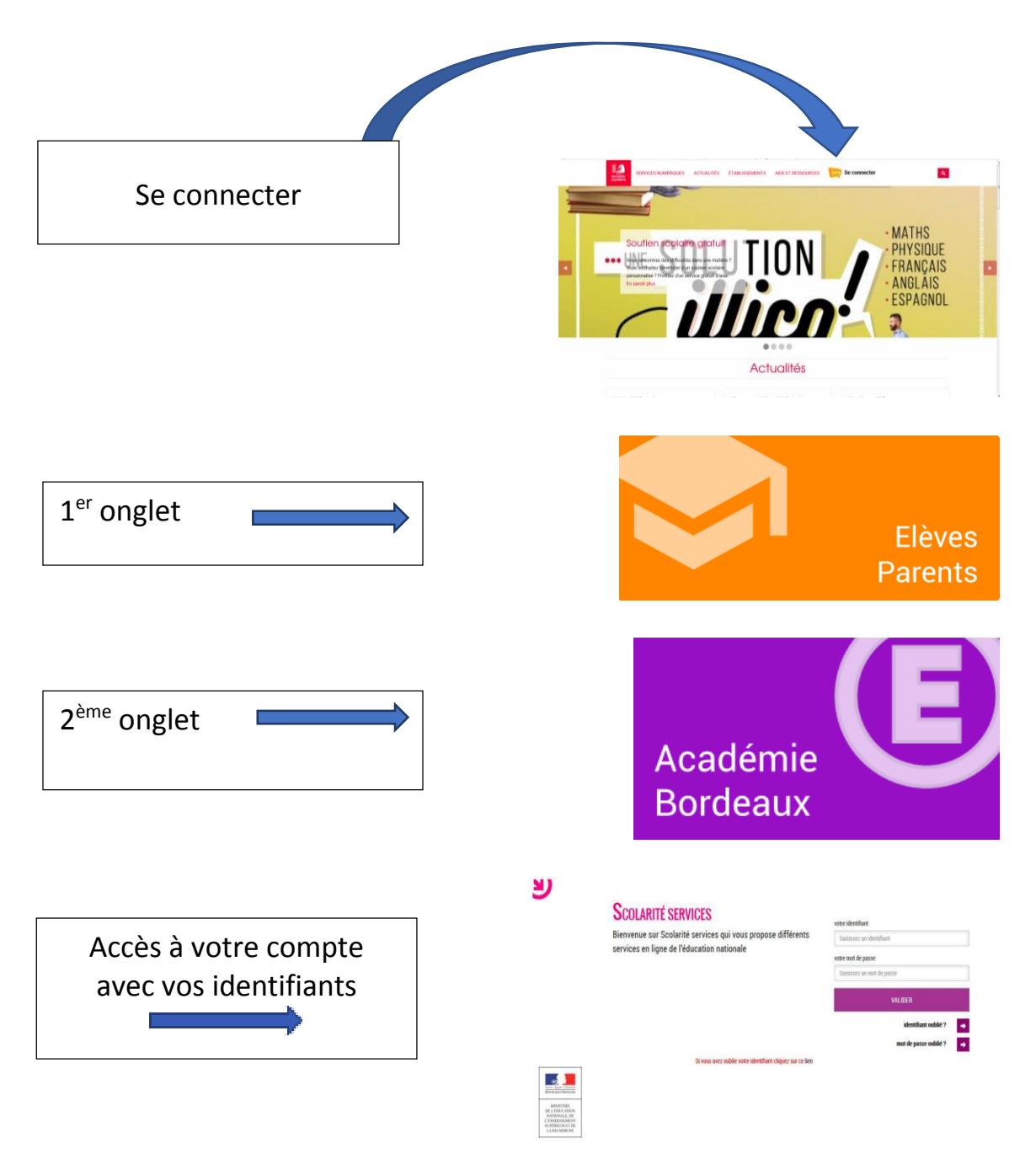

Vous arrivez sur une nouvelle fenêtre avec des champs à compléter (date de naissance, nouveau mot de passe et adresse mail)

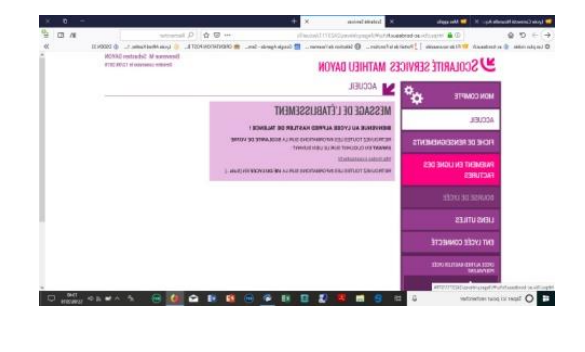

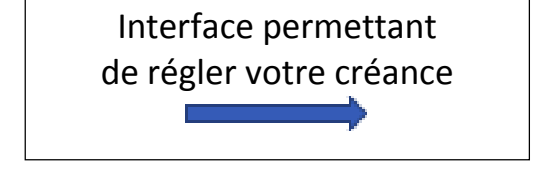

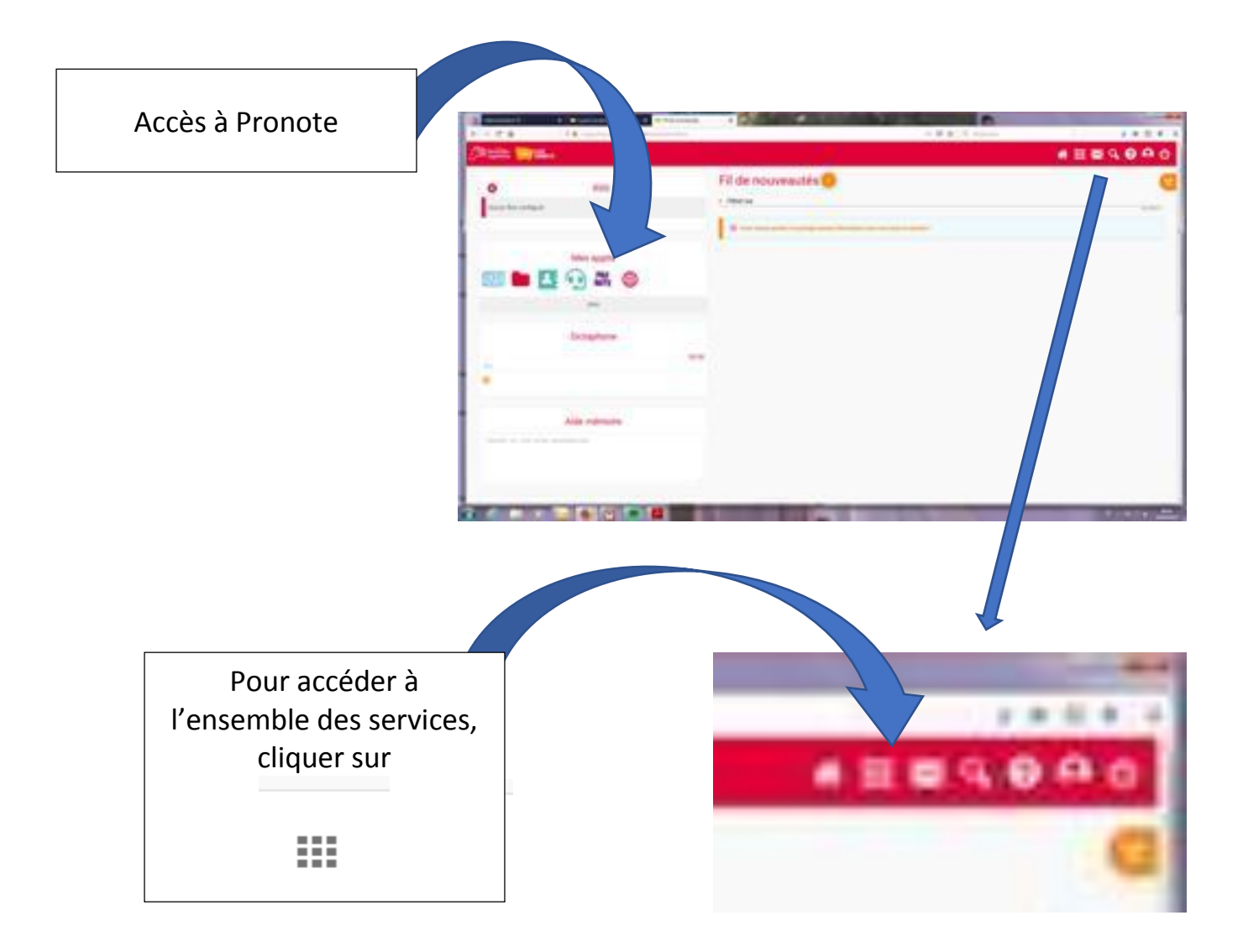

| Contract of C                 | 1 Contraction of the local division of the local division of the l |                    | -   |            |  |             |   |   |   |  |
|-------------------------------|----------------------------------------------------------------------------------------------------|--------------------|-----|------------|--|-------------|---|---|---|--|
| (Part and a                   |                                                                                                    |                    |     |            |  |             |   |   |   |  |
| Men applis                    | 0                                                                                                    | NOTE               | •   |            |  |             |   |   |   |  |
| 100 000<br>100 000<br>100 000 |                                                                                                    | <b>€</b><br>1<br>₩ | K d | <u>h</u> 💼 |  | <b>E</b> () | * | 1 | m |  |
|                               |                                                                                                    |                    |     |            |  |             |   |   |   |  |

Pour Pronote via votre mobile, une fois connecté dans Pronote :

- aller dans l'onglet "MES DONNÉES », puis « PARAMETRES »
- puis générer un QRcode et le flasher.